# ОПЛАТА ЖКУ на сайте ГИС ЖКХ

зайти на сайт ГИС ЖКХ <u>https://dom.gosuslugi.ru/</u> (используется логин и пароль для зарегистрированных пользователей на gosuslugi.ru)

Функциональные возможности системы, такие как передача показаний приборов учета, просмотр статистики и другие возможности, доступны только при подключенном лицевом счете по конкретному помещению.

Далее необходимо подключить лицевой счет

### Подключение лицевого счета

## Выбрать Пункт меню «Подключенные ЛС к Личному кабинету».

Вы можете также подключить лицевой счет, нажав на гиперссылку «Подключить лицевой счет к Личному кабинету» на главной странице личного кабинета.

Отображается страница «Список подключенных лицевых счетов».

Нажмите на кнопку «Подключить лицевой счет». Отображается окно «Подключение к лицевому счету».

**Выберите адрес дома**, нажав на кнопку «Ξ » (выбрать субъект – Москва, улица \_\_\_\_\_, дом \_\_\_, корпус \_).

Введите номер лицевого счета (взять из квитанции поле ФЛС). Проверьте введенные данные и нажмите кнопку «Подключить» для завершения процесса подключения лицевого счета.

# ОПЛАТА ЖКУ

Информация о начислениях отображается:

– На главной странице в личном кабинете гражданина слева;

– В разделе «Оплатить ЖКУ»;

– В разделе горизонтального навигационного меню «Помещения (жилые дома)» при переходе по ссылке с номером лицевого счета.

**Перейдите в раздел «Помещения (жилые дома)»**, появится информация о прикрепленном лицевом счете. **Перейдите по ссылке с номером лицевого счета**.

Появится диалоговое окно «платежные документы по лицевому счету».

В поле «Период» укажите интересующий вас период (месяц).

Для оплаты просматриваемого платежного документа нажмите на кнопку «Оплатить» в блоке «Итого к оплате».

Отображается страница «Оплата платежного документа».

**Проверьте информацию об оплате и нажмите на кнопку** «Далее» для перехода к оплате ПД.

Далее выбрать способ оплаты, например «карта любого банка», либо «виртуальный кошелек» (необходимо предварительно открыть) и нажать «оплатить».

| E-mail для чека              |                                                         |
|------------------------------|---------------------------------------------------------|
| оите способ оплаты           |                                                         |
| Кошелек<br>«Виртуальный мир» | Карта любого банка                                      |
| Р Пополнить                  | Пополните кошелек для возможности<br>совершения платежа |

### При оплате банковской картой завести реквизиты банковской карты и оплатить.

Если в поле «Период» укажите интересующий вас период (месяц) выдает сообщение «данные за выбранный период отсутствуют», то можно воспользоваться на главной странице в личном кабинете гражданина функцией «оплатить жку по любому лицевому счету».

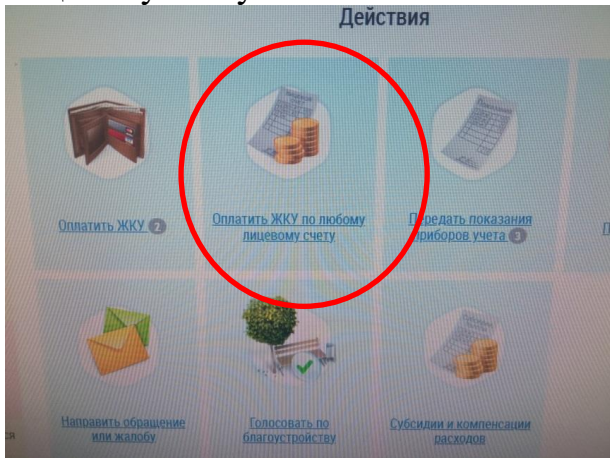

После нажатия на данную ссылку появится следующее диалоговое окно «выбор параметров платежа».

#### Необходимо заполнить обязательные поля, отмеченные \*:

- исполнитель услуг - для этого необходимо нажать справа на поле «поиск в реестре» и ввести получатель платежа (можно найти по реквизитам, например ИНН – отражено в квитанции),

- расчетный счет – нажать на поле «выбрать» после этого появятся счета по данному получателю, необходимо выбрать нужный,

- номер лицевого счета – указан в квитанции,

- указать период оплаты,

- указать сумму платежа.

После ввода данных нажать поле «далее», появится окно с подтверждением параметров платежа, необходимо проверить и нажать на поле «оплатить».

Далее выбрать способ оплаты, например «карта любого банка», либо «виртуальный кошелек» (необходимо предварительно открыть) и нажать «оплатить».

В пункте меню «Оплата ЖКУ» подразделе «история платежей» появится информация о произведенной оплате. В строке с платежом в столбце «статус» будет отражена информация, что оплата внесена.

Нажав на ссылку «просмотреть квитанцию» откроется информация о проведенном платеже, которую можно распечатать или сохранить в электронном виде.